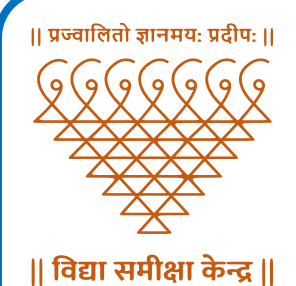

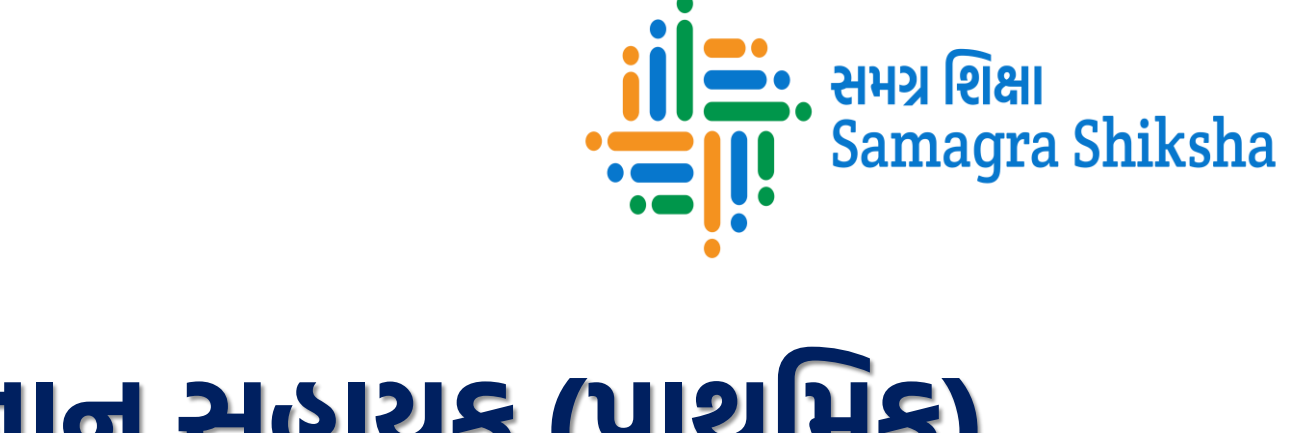

# આશ્રમ શાળાઓ જ્ઞાન સહાયક (પ્રાથમિક) શાળા પસંદગી માર્ગદર્શિકા

## **User Manual for School Selection**

समग्र शिक्षा Samagra Shiksha

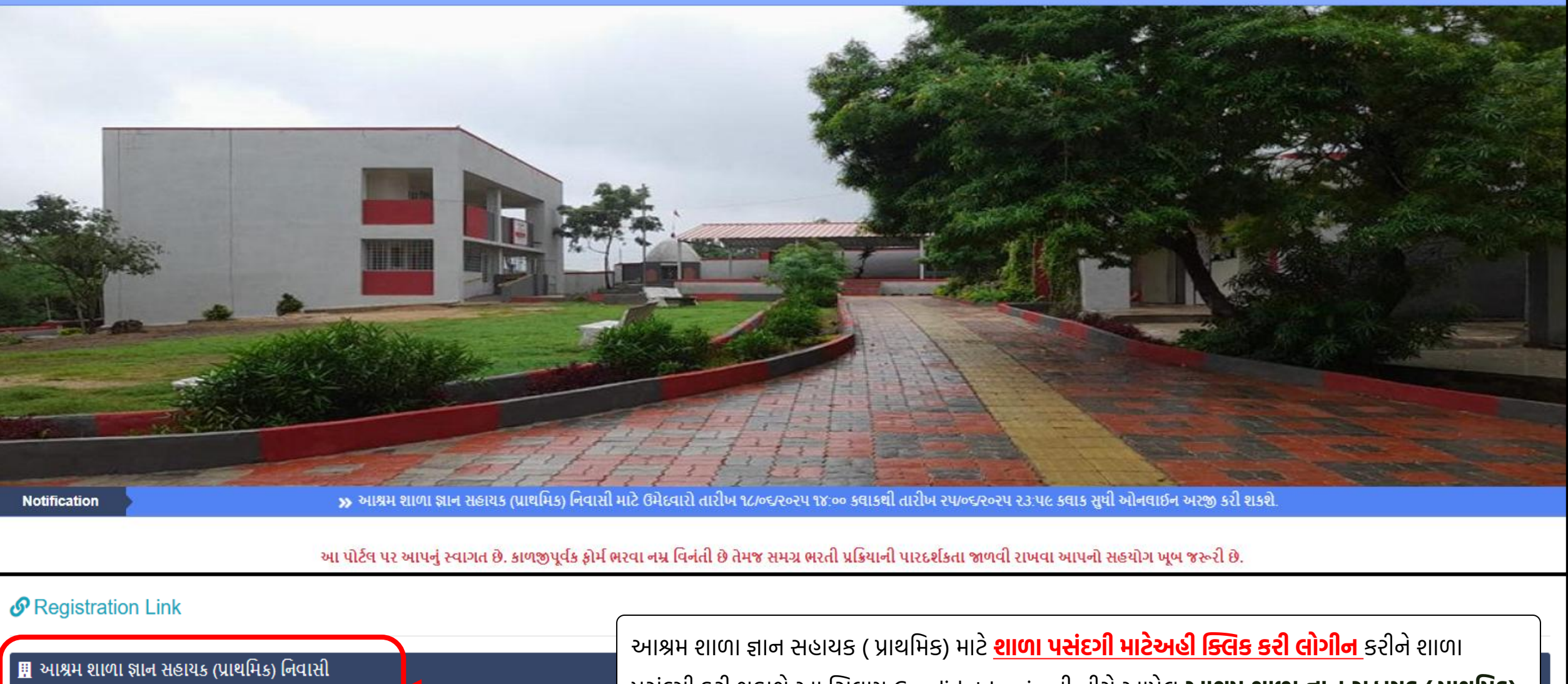

• પ્રાથમિકની અરજી માટે અહીંથી લોગીન/રજીસ્ટ્રેશન કરો.

આશ્રમ શાળા જ્ઞાન સહાયક ( પ્રાથમિક) માટે <mark>શાળા પસંદગી માટેઅહી ક્લિક કરી લોગીન</mark> કરીને શાળા પસંદગી કરી શકાશે આ સિવાય Candidet Login ની નીચે આપેલ **આશ્રમ શાળા જ્ઞાન સહાયક ( પ્રાથમિક) નિવાસી અરજી માટે અહીંથી લોગીન કરો** પર ક્લિક કરશો.

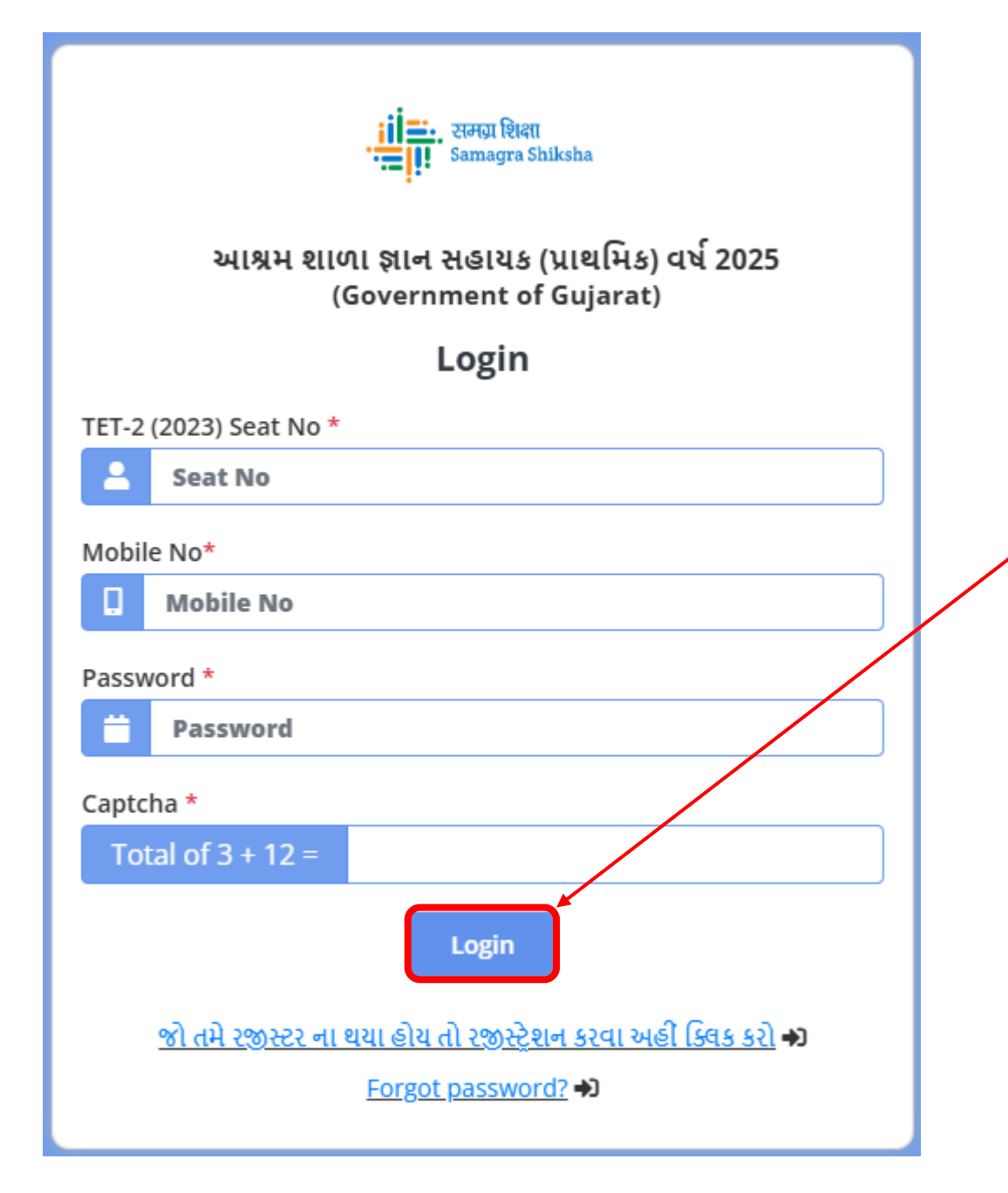

રજીસ્ટ્રેશનમાં આપેલ વિગત મુજબ વિગત ભરીને

Login પર ક્લિક કરવું.

#### શાળા પસંદગી માટે Login

| समग्र शिक्षा आश्रम शाળा ज्ञान सखायક (પ્રાથમિક)<br>Samagra Shiksha (Government of Gujarat) |                                                  | Dashboard School Selection -         |
|-------------------------------------------------------------------------------------------|--------------------------------------------------|--------------------------------------|
| 🚠 Dashboard                                                                               |                                                  |                                      |
| APPLICATION FORM                                                                          | UPLOAD DOCUMENT FORM                             | PRINT APPLICATION                    |
|                                                                                           |                                                  |                                      |
|                                                                                           |                                                  |                                      |
|                                                                                           |                                                  |                                      |
|                                                                                           |                                                  |                                      |
|                                                                                           |                                                  |                                      |
| Login થઇ ગયા બાદ ઉપર મુજલ                                                                 | મની સ્ક્રીન જોવા મળશે જેમાં ઉપરની બાજુએ <b>ડ</b> | chool Selection નો વિકલ્પ જોવા મળશે. |
| જેના પર ક્લિક કર્યા બાદ <b>Scho</b> o                                                     | ol Selection પર ક્લિક કરશો.                      |                                      |

#### શાળા પસંદગી માટેની યાદી

આશ્રમ શાળા જ્ઞાન સહાયક (પ્રાથમિક) નિવાસી ની જાહેરાત સંદર્ભ ashramgyansahayak.ssgujarat.org પીર્ટલ પર દર્શાવેલ લાગુ પડતા બધા જ નિયમો અને શરતો મેં વાંચેલ છે તેમજ ગુજરાત સરકાર શિક્ષણ વિભાગ, જ્ઞાન સહાયક યોજના(પ્રાથમિક) નો ઠરાવ ક્રમાંક પીઆરઇ-૧૧૨૦૨૩-પ્રાશિનિ-૧૪૭-ક તા.૧૦/૦૭/૨૦૨૩ પણ સમજપૂર્વક અભ્યાસ કરેલ છે. જે અંતર્ગત મેં ઓનલાઈન અરજી કરી ઉમેદવારી નોંધાવેલ છે. જે અન્વયે રાજ્ય કક્ષાએથી જાહેર કરેલ પ્રોવિજનલ મેરીટ યાદી-2 માં સમાવેશ થયા બાદ અગ્રીમતા ક્રમ સાથે શાળાઓની પસંદ કરેલ છે. મેં પસંદ કરેલ શાળાઓ પૈકી મેરીટ ક્રમ આધારે મને જે જિલ્લાની શાળા ફાળવવામાં આવશે તે શાળામાં કામગીરી કરવા અંગે હું બાહેંધરી આપુ છું. શાળાઓમાં ખાલી જગ્યા અંગે આખરી નિર્ણય રાજ્ય કક્ષા સમગ્ર શિક્ષાની કચેરીનો રહેશે અને ભરતી સંદર્ભ લાગુ પડતાં તમામ નિયમો મને બંધનકર્તા રહેશે.

નોંધ: જિલ્લાવાર અને તાલુકાવાર શાળાઓની યાદીમાંથી શાળા પસંદ કર્યા બાદ શાળાઓની યાદી જોવા માટે SCHOOL LIST PRINT પર ક્લિક કરો.

નોંધ: ઉમેદવાર ધોરણ-૧ થી ૫ ની કોઈ પણ જગ્યા અને ધોરણ - ૬ થી ૮ની પોતાના વિષયની જગ્યાની પસંદગી આપી શકશે.

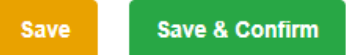

| School Selection                                                                                                    |   |                                                                                                    |
|----------------------------------------------------------------------------------------------------|---|----------------------------------------------------------------------------------------------------|
| School List Reset                                                                                                    |   |                                                                                                    |
| 24071202736 - SHREE THAKKARBAPA ANUDANIT NIVASI PRATHMIK SHALA (NARODA MUTHIYA - AMC - →<br>AHMEDABAD - Developing Caste Welfare) (धोरख १ थी น - Gujarati)<br>24071202736 - SHREE THAKKARBAPA ANUDANIT NIVASI PRATHMIK SHALA (NARODA MUTHIYA - AMC - →<br>AHMEDABAD - Developing Caste Welfare) (सामालिइविश्वान - Gujarati)<br>24070500511 - MARUTINANDAN ASHRAM SHALA (MAKARABA - AMC - AHMEDABAD - Scheduled Caste →<br>Welfare) (सामालिइविशान - Gujarati) |   | School Selection પર ક્લિક કર્યા બાદ આ પ્રમાણે શાળાની યાદી<br>જોવા મળશે. જેમાં શાળાના નામની નીચે શાળાનું <u>ગામનું નામ –</u><br><u>તાલુકાનું નામ – જિલ્લાનું નામ અને તે શાળાને લાગુ પડતો</u><br><u>વિભાગ</u> દર્શાવેલ હશે. જેથી ઉમેદવાર પોતાની પસંદગીના જિલ્લાની<br>શાળાઓ છે અને તે શાળા કયા વિભાગની છે તે સરળતાથી ઓળખી<br>શકશે. શાળા સિલેક્ટ કરવા માટે શાળાઓના નામ પર ક્લિક કરતા |
|                                                                                                    |   | તે શાળા સ્ક્રિનની જમણી બાજુમાં આપેલ બોક્ષમાં આવી જશે. જે 🖡                                                                                                    |
|                                                                                                    | ÷ | આગળની સ્લાઈડમાં વિગતવાર જોઈશું.                                                                                                    |

#### શાળા પસંદગી પ્રક્રિયા

| નોધ: દરેક ઉમેદવારે શાળા પસંદગી કર્યા બાદ અગ્રીમતાક્રમ નક્કી કર્યા બાદ બાહેંધરી પર | ક કરી ફરજીયાત પણે કન્ફર્મ (CONFIRM) કરવાની રહેશે. જે ઉમેદવારે યાદી કન્ફર્મ કરેલ નહિ હોય તેની અરજી ધ્યાને નહિ લેવાય તે ખાસ ધ્યાનમાં લેવું.                                                                                                    |
|-----------------------------------------------------------------------------------|----------------------------------------------------------------------------------------------------|
|                                                                                   | Save Save & Confirm                                                                                                    |
| School List                                                                       | Selected School List Reset                                                                                                    |
| 2 –24070500140 - SHAKTI VIDHYALAYA<br>(CHANDLODIYA - CITY - AHMEDABAD)            | → 1 -24071000618 - A.K. VIDHYA MANDIR BAVALA                                                                                                    |
| 3 –24070500284 - ANDH APANG HIGH SEC SCHOOL<br>(GHATLODIYA - CITY - AHMEDABAD)    | →          2 -24070500425 - SHRADDHA VIDHYAMANDIR         (apulation of the option of the option of the |
| 5 –24070506024 - C.M.THAKER HIGH SCHOOL<br>(NARODA ROAD - CITY - AHMEDABAD)       | → (JODHPUR - CITY - AHMEDABAD)  4 -24070600817 - PRAKASH HIGH SCHOOL                                                                                                    |
| 6 –24070501069 - GITA HIGH SEC SCHOOL<br>(RANIP - CITY - AHMEDABAD)               | → (BAREJA - DASCROI - AHMEDABAD)<br>3 -24070501214 - SARVAJANIK MADHYAMIK SHALA<br>(SARKHEJ - CITY - AHMEDABAD) =                                                                                                    |
| 8 –24070501679 - R.R.DWIVEDI HIGH SCHOOL<br>(VEJALPUR - CITY - AHMEDABAD)         | → T                                                                                                    |
| 9 –24070501680 - PRASHANT HIGH SCHOOL<br>(VEJALPUR - CITY - AHMEDABAD)            | 6 –24071309701 - SHREE PRAMUKH SWAMI MAHARAJ U B<br>(BHANGADH - DHOLERA - AHMEDABAD)                                                                                                    |
| 10 –24070501695 - SANSKAR VIDHYALAY<br>(VEJALPUR - CITY - AHMEDABAD)              | → 7 -24070702137 - SHETH HASANLI HIGH SCHOOL<br>(DHOLKA - DHOLKA - AHMEDABAD)                                                                                                    |
| 12 –24070601506 - NUTAN VIDHYA MANDIR<br>(BHUVALDI - DASCROI - AHMEDABAD)         | <ul> <li>→</li> <li>8 -24070707603 - SHREEMAD LAGHURAJ SWAMIJI H.S. VIDHYAVIHAR<br/>(VATAMAN - DHOLKA - AHMEDABAD)</li> </ul>                                                                                                    |
| 13 –24070602406 - SAURABH VIDHYALAY<br>(DAMATAVAN - DASCROI - AHMEDABAD)          | <ul> <li>→</li> <li>9 -24070205102 - SHREE GAUTAMESHVAR VIDHYAMANDIR<br/>(ODHAV - DETROJ-RAMPURA - AHMEDABAD)</li> </ul>                                                                                                    |
| 15-24070605817 - KATHWADA HIGH SCHOOL                                             |                                                                                                    |

જે શાળા પસંદ કરશે તે શાળાઓના નામ પર ક્લિક કરતા તે શાળા સ્ક્રિનની જમણી બાજુમાં આપેલ બોક્ષમાં આવી જશે. અહી ઉમેદવાર પસંદ કરેલી **શાળાને ઉપર નીચે કમ ફેરવીને પોતાની** <u>પસંદગી મુજબનો અગ્રીમતાક્રમ (PRIORITY NO.) મુજબ ગોઠવી શકશે.</u>

ઉમેદવાર પોતાની **અગ્રીમતાક્રમ મુજબની શાળાઓ પસંદ** કર્યા બાદ <mark>શાળાઓની યાદી SAVE કરી શકે છે.</mark> ફક્ત SAVE <mark>કર્યા બાદ પણ ઉમેદવાર ઈચ્છે તો શાળાઓના અગ્રીમતાક્રમમાં ફેરફાર</mark> <u>પણ કરી શકશે.</u>

#### શાળા પસંદગી માટેની પ્રક્રિયા

| אין איז איז איז איז איז איז איז איז איז איז                                    | ີດ ເປັດຫານສາມາຊີ ເສນໂດດທະນານ ເວສະບີ                         | مر بالمراجعة من المراجعة من المراجعة المراجعة المراجعة المراجعة المراجعة المراجعة المراجعة المراجعة المراجعة ال | u hu ani da               |   |
|--------------------------------------------------------------------------------|-------------------------------------------------------------|----------------------------------------------------------------------------------------------------|---------------------------|---|
| નાવ: દરક ઉમદવાર શાળા પસંદગા કર્યા બાદ અગ્રામતાક્રમ નક્કા કર્યા બાદ બાહવરા પર ટ | १.४ ५२१ ६२७४॥त पण उन्हम <u> (CONFIRM) इरवाना</u><br>Save Sa | રહશ. જ ઉમદવાર યાદા કન્ફમ કરલ નાહ હાય તના અરજી વ્યાન નાહ લવાય ત ખાસ<br>ave & Confirm                             | ા વ્યાનમાં લવુ.           |   |
| chool List                                                                     |                                                             | Selected School List Reset                                                                                      |                           |   |
| I –24070500140 - SHAKTI VIDHYALAYA<br>(CHANDLODIYA - CITY - AHMEDABAD)         | ÷                                                           |                                                                                                    |                           |   |
| –24070500284 - ANDH APANG HIGH SEC SCHOOL<br>(GHATLODIYA - CITY - AHMEDABAD)   | ÷                                                           | (RAMNAGAR - BAVLA - AHMEDABAD)                                                                                  | (GUJARATI - GUJARATI : 1) | ~ |
| -24070506024 - C.M.THAKER HIGH SCHOOL<br>(NARODA ROAD - CITY - AHMEDABAD)      | <b>→</b>                                                    | 2 – 24070500425 - SHRADDHA VIDHYAMANDIR<br>(RAMDEVNAGAR - CITY - AHMEDABAD)                                     | (GUJARATI - GUJARATI : 1) | × |
| –24070501069 - GITA HIGH SEC SCHOOL<br>(RANIP - CITY - AHMEDABAD)              | <b>→</b>                                                    | 3 – 24070600817 - PRAKASH HIGH SCHOOL<br>(BAREJA - DASCROI - AHMEDABAD)                                         | (GUJARATI - GUJARATI : 1) | × |
| –24070501679 - R.R.DWIVEDI HIGH SCHOOL<br>(VEJALPUR - CITY - AHMEDABAD)        | ÷                                                           | 4 – 24070501214 - SARVAJANIK MADHYAMIK SHALA<br>(SARKHEJ - CITY - AHMEDABAD)                                    | (GUJARATI - GUJARATI : 1) | × |
| –24070501680 - PRASHANT HIGH SCHOOL<br>(VEJALPUR - CITY - AHMEDABAD)           | ÷                                                           | 5 – 24070608725 - PARIMAL VIDHYALAY<br>(DKEBIN - DASCROI - AHMEDABAD)                                           | (GUJARATI - GUJARATI : 2) | × |
| –24070501695 - SANSKAR VIDHYALAY<br>(VEJALPUR - CITY - AHMEDABAD)              | ÷                                                           | 6 – 24071309701 - SHREE PRAMUKH SWAMI MAHARAJ U B<br>(SANDHIDA - DHOLERA - AHMEDABAD)                           | (gujarati - gujarati : 1) | × |
| –24070601506 - NUTAN VIDHYA MANDIR<br>(BHUVALDI - DASCROI - AHMEDABAD)         | ÷                                                           | 7 – 24070702137 - SHETH HASANLI HIGH SCHOOL<br>(NESADA - DHOLKA - AHMEDABAD)                                    | (gujarati - gujarati : 1) | × |
| -24070602406 - SAURABH VIDHYALAY                                               | ÷                                                           |                                                                                                    |                           |   |

ઉમેદવાર પોતાની અગ્રીમતાક્રમ (PRIORITY NO.) મુજબ શાળાઓ ગોઠવ્યા બાદ યાદી ચકાસી <u>Save & Confirm</u> પર ક્લિક કરવાનું રહેશે. જો ઉમેદવાર <u>યાદી ફાઈનલ કર્યા બાદ ઉમેદવાર શાળા પસંદગીની યાદી બિનચૂક રીતે Save & Confirm</u> કરે તે ફરજીયાત છે.

#### શાળા પસંદગી માટેની પ્રક્રિયા

| નોધ: દરેક ઉમેદવારે શાળા પસંદગી કર્યા બાદ અગ્રીમતાક્રમ નક્કી કર્યા બાદ બાહેંધરી પર ટીક કરી ફરજીયાત પણે કન્ફર્ <u>મ (CONFIR</u><br>Save | રM) કરવાની રહેશે. જે ઉમેદવારે યાદી કન્ફર્મ કરેલ નહિ હોય તેની અરજી ધ્યાને નહિ લેવાય તે ખાસ ધ્યાનમાં લેવું.<br>e Save & Confirm |             |
|----------------------------------------------------------------------------------------------------|----------------------------------------------------------------------------------------------------|-------------|
| School List                                                                                                    | Selected School List Reset                                                                                                    |             |
| 2 –24070500140 - SHAKTI VIDHYALAYA<br>(CHANDLODIYA - CITY - AHMEDABAD)                                                                | → 1 -24071000618 - A.K. VIDHYA MANDIR BAVALA                                                                                  | =           |
| 3 –24070500284 - ANDH APANG HIGH SEC SCHOOL<br>(GHATLODIYA - CITY - AHMEDABAD)                                                        | <ul> <li>→ (BAVLA - BAVLA - AHMEDABAD)</li> <li>2 -24070500425 - SHRADDHA VIDHYAMANDIR</li> </ul>                             | _           |
| 5 –24070506024 - C.M.THAKER HIGH SCHOOL<br>(NARODA ROAD - CITY - AHMEDABAD)                                                           | → (JODHPUR - CITY - AHMEDABAD)<br>3 -24070501214 - SARVAJANIK MADHYAMIK SHALA                                                 | _           |
| 6 –24070501069 - GITA HIGH SEC SCHOOL<br>(RANIP - CITY - AHMEDABAD)                                                                   | <ul> <li>→ 4 -24070600817 - PRAKASH HIGH SCHOOL</li> </ul>                                                                    | _           |
| 8 –24070501679 - R.R.DWIVEDI HIGH SCHOOL<br>(VEJALPUR - CITY - AHMEDABAD)                                                             | → (BAREJA - DASCROI - AHMEDABAD)<br>5 -24070608725 - PARIMAL VIDHYALAY                                                        | _           |
| 9 –24070501680 - PRASHANT HIGH SCHOOL<br>(VEJALPUR - CITY - AHMEDABAD)                                                                | <ul> <li>→ (KALI - DASCROI - AHMEDABAD)</li> <li>→ 6 -24071309701 - SHREE PRAMUKH SWAMI MAHARAJ U B</li> </ul>                | _           |
| 10 –24070501695 - SANSKAR VIDHYALAY<br>(VEJALPUR - CITY - AHMEDABAD)                                                                  | → (BHANGADH - DHOLERA - AHMEDABAD) 7 -24070702137 - SHETH HASANLI HIGH SCHOOL                                                 | =           |
| 12 –24070601506 - NUTAN VIDHYA MANDIR                                                                                                 | (DHOLKA - DHOLKA - AHMEDABAD)                                                                                                 |             |
| ઉમેદવાર પોતાની અગ્રીમતાક્રમ (PRIORITY NO.) મુજબ શાળાઓ :                                                                               | ગોઠવ્યા બાદ યાદી ચકાસી <u>Save &amp; Confirm</u> પર ક્લિક કરવાનું રહેશે.                                                      | યાદી        |
| <u>Save &amp; Confirm કર્યા બાદ કોઈ જ પ્રકારનો ફેરફાર થઇ શકાશે</u>                                                                    | <b>ો નહિ</b> તો ઉમેદવાર યાદી ચકાસ્યા બાદ જ <u>Save &amp; Confirm</u> કરશો. અને                                                | ને જો       |
| ઉમેદવાર <b>યાદી ફાઈનલ કર્યા બાદ જો <mark>Save &amp; Confirm</mark> નહિ કરે</b>                                                        | તો શાળા પસંદગી પૂર્ણ થશે નહિ અને શાળા ફાળવણી થઇ શકશે નહી                                                                      | <u>. તો</u> |

<u>ઉમેદવાર શાળા પસંદગીની યાદી બિનચૂક રીતે Save & Confirm</u> કરે તે ફરજીયાત છે.

#### શાળા પસંદગી યાદીની પ્રીન્ટ

| ग्रिंग समग्र शिक्षा आश्रम शाणा ज्ञान सङायь (प्राथमिь)<br>Samagra Shiksha (Government of Gujarat)           | Dashboard     | School Selection - |                               |
|----------------------------------------------------------------------------------------------------|---------------|--------------------|-------------------------------|
| 🚓 Dashboard                                                                                                |               | School List Print  |                               |
| APPLICATION FORM                                                                                           | ₽             | PRINT APPLICATION  |                               |
| SCHOOL LIST PRINT                                                                                          |               |                    |                               |
| School Selection completed. Click on School List Print button for Print.                                   |               |                    |                               |
|                                                                                                    |               |                    |                               |
|                                                                                                    |               |                    |                               |
| શાળા પસંદગી કરી અગ્રીમતાક્રમ આપ્યા બાદ <u>Save &amp; Confirm</u> પર ક્લિક કરવાનું રહેશે. શાળા પસંદગીની ય   | પ્રાદીની પ્રી | ન્ટ મેળવવા ઉપરનં   | ી બાજુમાં                     |
| <u>School Selection પર ક્લિક કરતા <mark>School List Print</mark> નો વિકલ્પ જોવા મળશે. જેના પર ક્લિક કર</u> | રતા પસંદ      | કરેલ શાળાઓની       | યાદીની <u>PDF <b>ફાઈલ</b></u> |
| <u>ડાઉનલોડ થઇ શકશે અને ઉમેદવાર તેની પ્રીન્ટ પણ મેળવી શકે છે.</u>                                           |               |                    |                               |

### શાળા પસંદગી માટેના સામાન્ય સૂચનો

- School Selection માટેની શાળાની યાદીમાં શાળાના નામની સાથે <u>ગામનું નામ તાલુકાનું નામ જિલ્લાનું નામ અને તે શાળાને લાગુ પડતો</u>
   <u>વિભાગ</u> દર્શાવેલ હશે. જેથી ઉમેદવાર પોતાની પસંદગીના તાલુકા અને જિલ્લાની શાળાઓ છે અને તે શાળા કયા વિભાગની છે તે સરળતાથી ઓળખી શકશે. શાળા સિલેક્ટ કરવા માટે શાળાઓના નામ પર ક્લિક કરતા તે શાળા સ્ક્રિનની જમણી બાજુમાં આપેલ બોક્ષમાં આવી જશે. ઉમેદવાર પસંદ કરેલી <u>શાળાને ઉપર નીચે ક્રમ ફેરવીને પોતાની પસંદગી મુજબનો અગ્રીમતાક્રમ (PRIORITY NO.) મુજબ ગોઠવી શકશે.</u>
- ઉમેદવાર પોતાની અગ્રીમતાક્રમ મુજબની શાળાઓ ગોઠવ્યા બાદ શાળાઓની યાદી SAVE કરી શકે છે. ફક્ત SAVE કર્યા બાદ પણ ઉમેદવાર ઈચ્છે તો શાળાઓના અગ્રીમતાક્રમમાં ફેરફાર પણ કરી શકશે.
- ઉમેદવાર પોતાની અગ્રીમતાક્રમ (PRIORITY NO.) મુજબ શાળાઓ ફેરફાર કરી ગોઠવ્યા બાદ યાદી ચકાસી <u>Save & Confirm</u> ફરજીયાત કરવાનું રહેશે.
- જો ઉમેદવાર <mark>યાદી ફાઈનલ કર્યા બાદ જો Save & Confirm નહિ કરેતો શાળા ફાળવણી થઇ શકશે નહી. તો ઉમેદવાર શાળા પસંદગીની યાદી બિનચૂક</mark>
   <u>રીતે Save & Confirm</u> કરે તે ફરજીયાત છે.
- શાળા પસંદગી કરી અગ્રીમતાક્રમ આપ્યા બાદ Save & Confirm પર ક્લિક કરવાનું રહેશે. Save & Confirm કર્યા બાદ જ શાળા પસંદગીની યાદીની પ્રીન્ટ મેળવી શકશો.
- <u>School Selection</u> પર ક્લિક કરતા <u>School List Print</u> નો વિકલ્પ જોવા મળશે. જેના પર ક્લિક કરતા પસંદ કરેલ શાળાઓની યાદીની <u>PDF ફાઈલ</u> <u>SIGનલોS થઇ શકશે અને Gમેદવાર તેની પ્રીન્ટ પણ મેળવી શકે છે.</u>

| समग्र सित्रा आश्रम शाल<br>Samagra Shiksha<br>(Gow<br>આશ્રમ શાળા જ્ઞાન સફાચક (પ્ર | ા જ્ઞાન સहાયક (પ્રાથમિક)<br>વર્ષ 2025-26<br>ernment of Gujarat)<br>ાાથમિક) વર્ષ 2025-26 શાળા પસંદગી |  |  |  |
|----------------------------------------------------------------------------------|----------------------------------------------------------------------------------------------------|--|--|--|
| TET 2 ની માફિતી : SHIVRAJ JILUBHAI BUDHELA                                       |                                                                                                    |  |  |  |
| TET 2 (2023) સીટ નં. :                                                           | અરજી નંબર :                                                                                         |  |  |  |
| TET 2 (2023) માર્ક :                                                             | મેરીટ નંબર :                                                                                        |  |  |  |
| પરીક્ષાનું માધ્યમ : Gujara                                                       | વિષય : સામાજિકવિજ્ઞાન<br>!                                                                          |  |  |  |
| જન્મ તારીમ : 07/07/1998                                                          | rstR: Male                                                                                          |  |  |  |

#### School Selection

| Sr No | Priority | District  | Selected Schools                                                                         |
|-------|----------|-----------|------------------------------------------------------------------------------------------|
| 1     | 1        | AHMEDABAD | 24071202736 - SHREE THAKKARBAPA ANUDANIT NIVASI<br>PRATHMIK SHALA (NARODA MUTHIYA - AMC) |
| 2     | 2        | AHMEDABAD | 24071202736 - SHREE THAKKARBAPA ANUDANIT NIVASI<br>PRATHMIK SHALA (NARODA MUTHIYA - AMC) |
| 3     | 3        | AHMEDABAD | 24070500511 - MARUTINANDAN ASHRAM SHALA (MAKARABA<br>- AMC)                              |
| 4     | 4        | AHMEDABAD | 24070603708 - MATRUDHAM ASHRAMSHALA (JAGATPUR -<br>AMC)                                  |
| 5     | 5        | AHMEDABAD | 24071001702 - SHREE PADHAR ASHRAMSHALA (DURAGI -<br>BAVLA)                               |
| 6     | 6        | AHMEDABAD | 24071000804 - ANUDANIT NIVASHI PRATHMIK SHALA<br>BHAYALA (BHAYALA - BAVLA)               |
| 7     | 7        | AHMEDABAD | 24070602602 - VANDEMATRAM ASHARAM SHALA (GAMDI -<br>DASCROI)                             |
| 8     | 8        | AHMEDABAD | 24071304603 - BAKSIPANCH ASHRAMSHALA OTARIA<br>(OTARIA - DHOLERA)                        |
| 9     | 9        | AHMEDABAD | 24070701602 - SHREE CHANDINATH ANUDANIT NIVASI<br>PRATHMIK SHALA (CHANDISAR - DHOLKA)    |
| 10    | 10       | AHMEDABAD | 24070702502 - ANUSUCHIT ASHRAM SHALA (GUNDI -<br>DHOLKA)                                 |
| 11    | 11       | AHMEDABAD | 24070407702 - VIKASTIJATI(SANSKAR) ASHARAMSHALA<br>(SANAND - SANAND)                     |
| 12    | 12       | AHMEDABAD | 24070407727 - ANU. JATI. RUSHII ASHRAM SHALA (SANAND -<br>SANAND)                        |
| 13    | 13       | AHMEDABAD | 24070402802 - KAILASHDHAM ASHRAMSHALA GORAJ<br>(GORAJ - SANAND)                          |
| 14    | 14       | AMRELI    | 24130700602 - ADARSH ASHRAM SHALA (BAMBHANIYA -<br>KUKAVAV)                              |
| 15    | 15       | AMRELI    | 24131006904 - ANUDANIT NIVASI PRIMARY SCHOOL (VICTAR<br>- RAJULA)                        |
| 16    | 16       | AMRELI    | 24131006904 - ANUDANIT NIVASI PRIMARY SCHOOL (VICTAR<br>- RAJULA)                        |

### શાળા પસંદગી યાદીનો નમૂનો

આશ્રમ શાળાઓ જ્ઞાન સહ્રાયક (પ્રાથમિક) શાળા પસંદગી માર્ગદર્શિકા અંતર્ગત કોઈ ટેકનીકલ સમસ્યા જણાય તો 07923973615 પર પર (10:30 am થી 6:00 pm) સુધી ફોન કરી માર્ગદર્શન મેળવી શકશો.

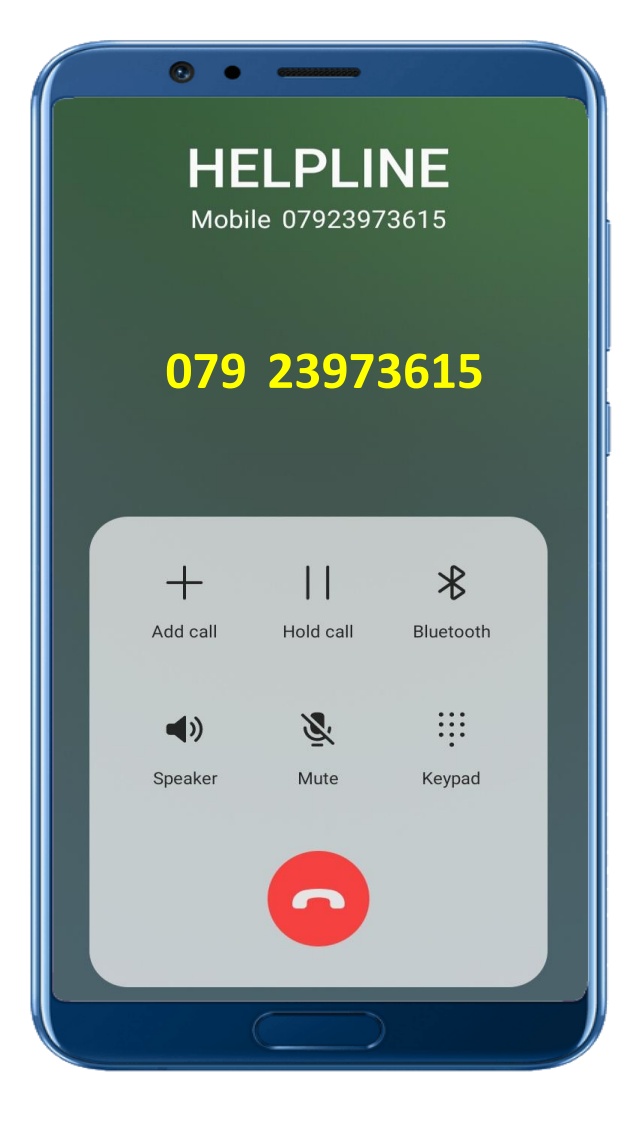

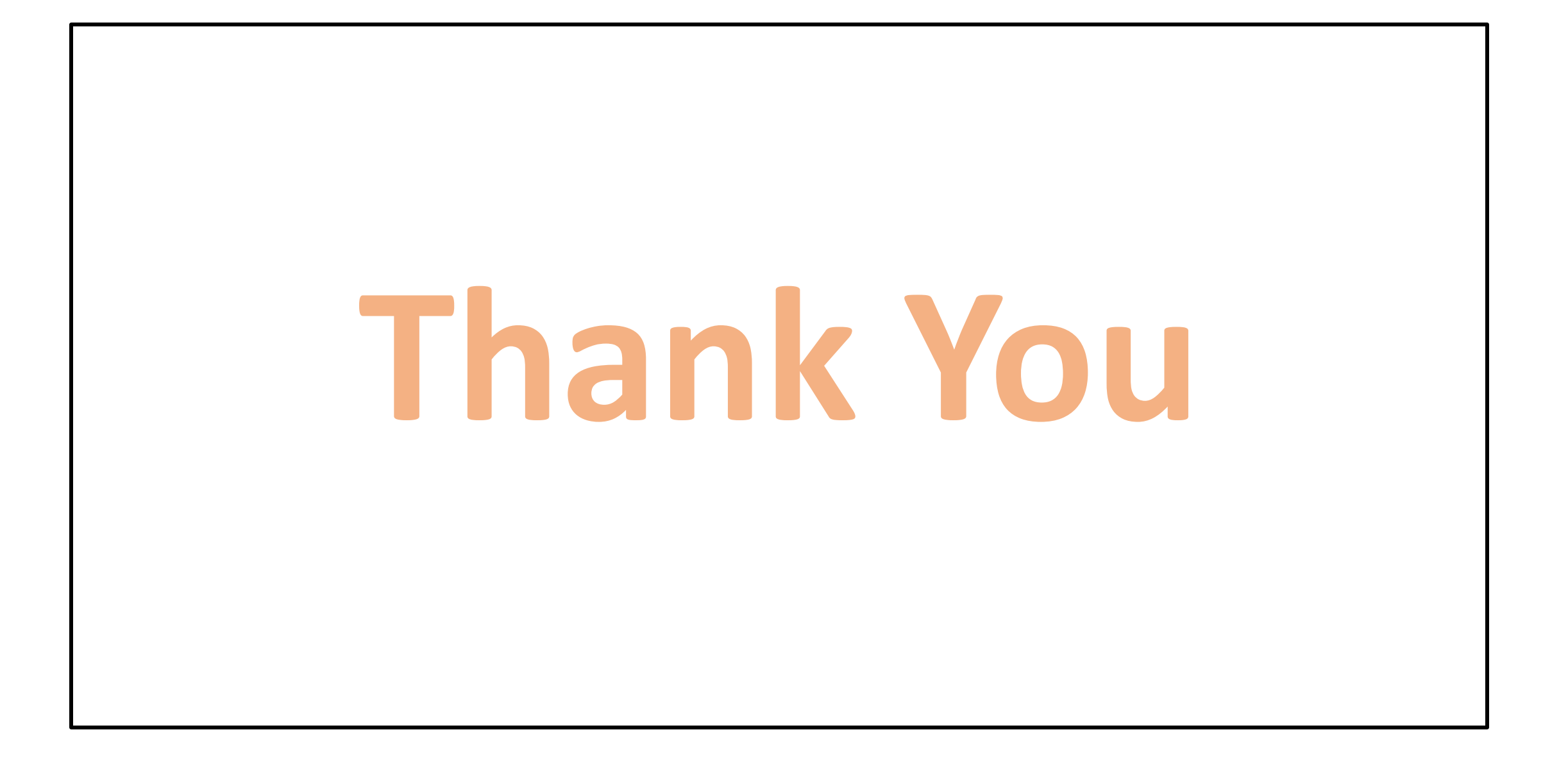